## Description

This article explains how to create a new team (group) within Microsoft Teams. The 'Create team' function within MS Teams has been disabled and all new teams must be created via a SupportU request to ensure appropriate retention information is captured.

## Procedure

- 1. Navigate to SupportU and select the Create a Microsoft Teams group ticket.
- 2. Enter the desired name for the team ensuring it contains enough information to identify the general purpose of the group. Avoid vague or common names.
- 3. Enter the purpose of the team.
- 4. You will be automatically assigned as the primary team owner.
- 5. Enter a secondary team owner to prevent the team from being left without an owner.
- 6. Click submit.
- 7. Your new team will be created automatically, and you will receive an email confirmation. Your team will now appear in the **Teams** section of your MS Teams account.

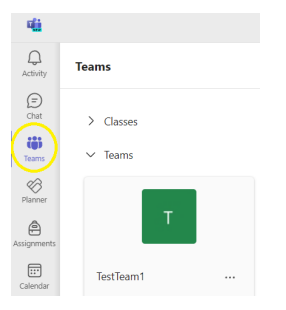

- 8. If there are any issues, you'll receive an email advising you to contact DTS for support.
- 9. The team is automatically set to Private.